# Change of Signature in e-Connect

**Quick Guide** 

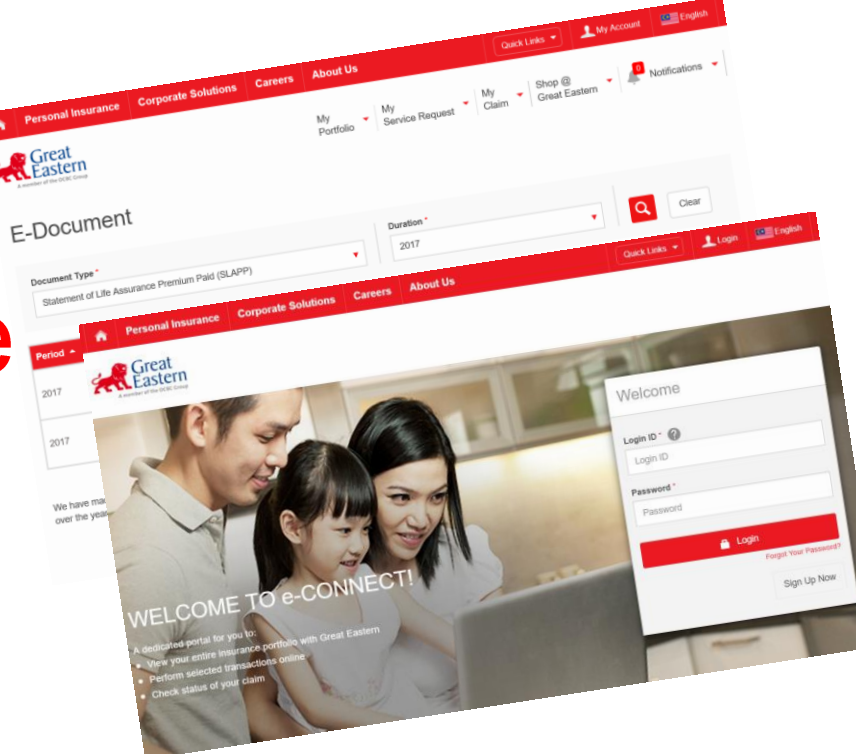

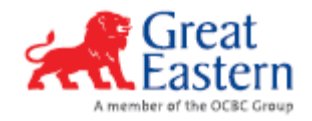

### e-Connect – Login

#### e-Connect Login screen

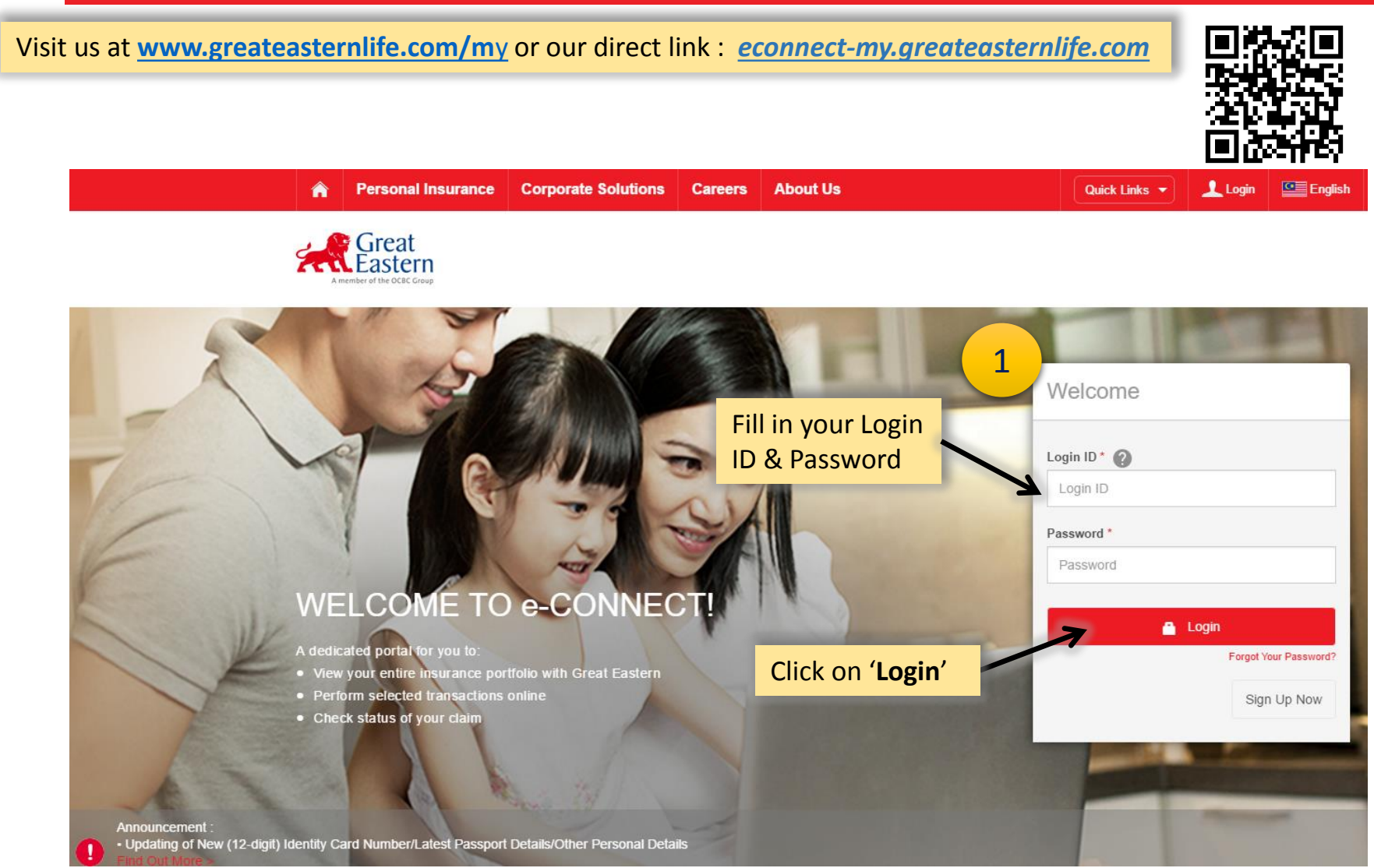

## e-Connect – Login

#### Terms of usage

I Disagree

I Agree

| Great<br>Fastern                                                                   |                                                                                                    |                                                                                                    |                                                                                                    |                                                                                                    |                                                                                                    | -                                                                                                    |
|------------------------------------------------------------------------------------|----------------------------------------------------------------------------------------------------|----------------------------------------------------------------------------------------------------|----------------------------------------------------------------------------------------------------|----------------------------------------------------------------------------------------------------|----------------------------------------------------------------------------------------------------|----------------------------------------------------------------------------------------------------|
| Pastern                                                                            |                                                                                                    |                                                                                                    |                                                                                                    |                                                                                                    |                                                                                                    |                                                                                                    |
| iber of the OCBC Group                                                             |                                                                                                    |                                                                                                    |                                                                                                    |                                                                                                    |                                                                                                    |                                                                                                    |
|                                                                                    |                                                                                                    |                                                                                                    |                                                                                                    |                                                                                                    |                                                                                                    |                                                                                                    |
|                                                                                    |                                                                                                    |                                                                                                    |                                                                                                    |                                                                                                    |                                                                                                    |                                                                                                    |
| eat Eastern                                                                        | e-CONNEC                                                                                                    | T Acc                                                                                                    | ount Agreement                                                                                                    |                                                                                                    |                                                                                                    |                                                                                                    |
| ns and Conditions                                                                  |                                                                                                    |                                                                                                    |                                                                                                    |                                                                                                    |                                                                                                    |                                                                                                    |
| erstanding your rights obli                                                        | nations and responsibilities                                                                                                    |                                                                                                    |                                                                                                    |                                                                                                    |                                                                                                    |                                                                                                    |
| e fellewing geer nghte, een                                                        |                                                                                                    |                                                                                                    |                                                                                                    | alauria) Bachard Corr                                                                                                    | 4 Fastan 0 a                                                                                                    |                                                                                                    |
| ie following paragraphs, "yo<br>irance (Malaysia) Berhad ai<br>eat Eastern Group". | ou" refers to all persons who<br>nd/or their holding company a                                                                                                    | are named und<br>and/or their sub                                                                                                    | er the account and Great Eastern Life Assurance (M<br>sidiaries and/or the subsidiaries of their holding comp                                                                                                    | alaysia) Bernad, Grea<br>any shall be collective                                                                                                    | at Eastern Gei<br>ely referred to                                                                                                    | as                                                                                                    |
| sing the Internet to gain ac                                                       | cess to your account, you will                                                                                                    | be exposed to                                                                                                    | the following risks:                                                                                                    |                                                                                                    |                                                                                                    |                                                                                                    |
| <ol> <li>If you do not have suffici<br/>devices.</li> </ol>                        | ent technical knowledge or y                                                                                                    | ou do not take                                                                                                    | safety precautions, unauthorised people may gain a                                                                                                    | ccess to your compute                                                                                                    | er or internet-li                                                                                                    | inke                                                                                                    |
| <ol> <li>Unauthorised people ma<br/>account.</li> </ol>                            | ay without your knowledge ga                                                                                                    | in access to yo                                                                                                    | our computer and monitor your regular access to your                                                                                                    | account and your tra                                                                                                    | nsactions with                                                                                                    | ı yo                                                                                                    |
| 3. There may be computer                                                           | viruses or other malicious sof                                                                                                    | tware which m                                                                                                    | ay interfere with your access to your account.                                                                                                    |                                                                                                    |                                                                                                    |                                                                                                    |
| <ol><li>If you access your account</li></ol>                                       | int through a public computer                                                                                                    | , this may expo                                                                                                    | ose your account to viruses and malicious software.                                                                                                    |                                                                                                    |                                                                                                    |                                                                                                    |
| are liable for all instructions<br>icular, if you:                                 | s and transactions carried out                                                                                                    | through the us                                                                                                    | e of your User-ID and password to access your acco                                                                                                    | unt whether or not au                                                                                                    | ithorised by y                                                                                                    | ou.                                                                                                    |
| i. fail to comply with the fo                                                      | llowing Terms and Condition                                                                                                    | IS;                                                                                                    |                                                                                                    |                                                                                                    |                                                                                                    |                                                                                                    |
| ii. disregard the security me                                                      | easures which you must take;                                                                                                    | or                                                                                                    |                                                                                                    |                                                                                                    |                                                                                                    |                                                                                                    |
| iii. fail to take precautions w                                                    | when using the internet to acc                                                                                                    | ess your accou                                                                                                    | int,                                                                                                    |                                                                                                    |                                                                                                    |                                                                                                    |
| at Eastern Group will not be                                                       | e liable to you.                                                                                                    |                                                                                                    |                                                                                                    |                                                                                                    |                                                                                                    |                                                                                                    |
| harges, if any, in accessing                                                       | your account will have to be                                                                                                    | borne by you.                                                                                                    |                                                                                                    |                                                                                                    |                                                                                                    |                                                                                                    |
| eat Eastern e-C                                                                    | ONNECT Accou                                                                                                    | nt Agree                                                                                                    | ment                                                                                                    |                                                                                                    |                                                                                                    |                                                                                                    |
| ms and Conditions                                                                  |                                                                                                    |                                                                                                    |                                                                                                    |                                                                                                    |                                                                                                    |                                                                                                    |
| following terms and condit<br>al (hereinafter referred as "                        | ions ("Terms and Conditions"<br>e-CONNECT"), you have agr                                                                                                    | ) will govern the<br>reed to be bour                                                                                                    | e use of the web-account granted by Great Eastern (<br>nd by these Terms and Conditions.                                                                                                    | Group to you. By using                                                                                                    | g this e-CONN                                                                                                    | IEC                                                                                                    |
|                                                                                    | <ul> <li>Exat Eastern</li> <li>Ins and Conditions</li> <li>erstanding your rights, oblights</li> <li>erstanding your rights, oblights</li> <li>ing the Internet to gain account.</li> <li>3. There may be computer</li> <li>4. If you access your accound are liable for all instructions cular, if you: <ul> <li>i. fail to comply with the foili, disregard the security mediates</li> <li>ii. fail to take precautions with the foili, disregard the security mediates</li> <li>ii. fail to take precautions with the security mediates and the security mediates and the securit</li></ul></li></ul> | Sat Eastern e-CONNECT As and Conditions  erstanding your rights, obligations and responsibilities e following paragraphs, "you" refers to all persons who rance (Malaysia) Berhad and/or their holding company a at Eastern Group".  sing the Internet to gain access to your account, you will 1. If you do not have sufficient technical knowledge or y devices. 2. Unauthorised people may without your knowledge ga account. 3. There may be computer viruses or other malicious sof 4. If you access your account through a public computer are liable for all instructions and transactions carried out cular, if you: i. fail to comply with the following Terms and Condition ii. disregard the security measures which you must take; ii. fail to take precautions when using the internet to acc at Eastern Group will not be liable to you. harges, if any, in accessing your account will have to be <u>eat Eastern e-CONNECT Accoun</u> ms and Conditions following terms and conditions ("Terms and Conditions" al (hereinafter referred as "e-CONNECT"), you have agr | <b>Exat Eastern e-CONNECT Account In and Conditions</b> erstanding your rights, obligations and responsibilities e following paragraphs, "you" refers to all persons who are named und rance (Malaysia) Berhad and/or their holding company and/or their sub at Eastern Group".  sing the Internet to gain access to your account, you will be exposed to 1. If you do not have sufficient technical knowledge or you do not take devices.  2. Unauthorised people may without your knowledge gain access to you account.  3. There may be computer viruses or other malicious software which m 4. If you access your account through a public computer, this may export are liable for all instructions and transactions carried out through the us cular, if you:  i. fail to comply with the following Terms and Conditions; ii. disregard the security measures which you must take; or iii. fail to take precautions when using the internet to access your account tt Eastern Group will not be liable to you. <b>east Eastern e-CONNECT Account Agreed</b> ns and Conditions following terms and conditions ("Terms and Conditions") will govem the al (hereinafter referred as "e-CONNECT"), you have agreed to be bour | As and Conditions  It is and Conditions  It is and Conditions  It is and Conditions  It is and Conditions  It is and Conditions  It is and Conditions  It is and Conditions  It is and Conditions  It is and conditions  It is and conditions  It | A a Conditions  estanding your rights, obligations and responsibilities  e following paragraphs, 'you'' refers to all persons who are named under the account and Great Eastern Life Assurance (Malaysia) Berhad, Great frame (Malaysia) Berhad and/or their holding company and/or their subsidiaries and/or the subsidiaries of their holding company shall be collective at Eastern Group'.  I you on to have sufficient technical knowledge or you do not take safety precautions, unauthorised people may gain access to your compute devices.  I you on to have sufficient technical knowledge or you do not take safety precautions, unauthorised people may gain access to your compute devices.  I you on to have sufficient technical knowledge gain access to your computer and monitor your regular access to your account and your tra account.  I you and not have sufficient technical knowledge gain access to your computer and monitor your regular access to your account and your tra account.  I you and not have sufficient technical knowledge gain access to your computer and monitor your regular access to your account and your tra account.  I you account furoigh a public computer, this may expose your acceunt to viruses and malicius software.  I for a computer viruses or other malicious software which may interfere with your access to your account whether or not ac aclar, f you:  I fail to comply with the following Terms and Conditions;  I dategard the security measures which you must take; or  I fail to take precautions when using the internet to access your account.  Estatem Group will not be lable to you.  Interse, if any, in accessing your account will have to be borne by you.  Estatemeterse  following terms and conditions 'Terms and Conditions' ywill govern the use of the web-account granted by Great Eastern Group to you. By using  therenafter referred as "e-CONNECT", you have agreed to be bound by these Terms and Conditions.  Bocod & Acceant 'Termse actes' acceant 'Termse action for the solut by these Terms and Conditions.  Constant | A conditions  I conditions  I |

### e-Connect – Login

#### **OTP Request**

Personal Insurance Corporate Solutions Careers About Us

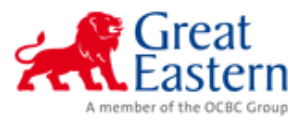

### One Time Password

Please kindly enter your one time password sent to your mobile no.

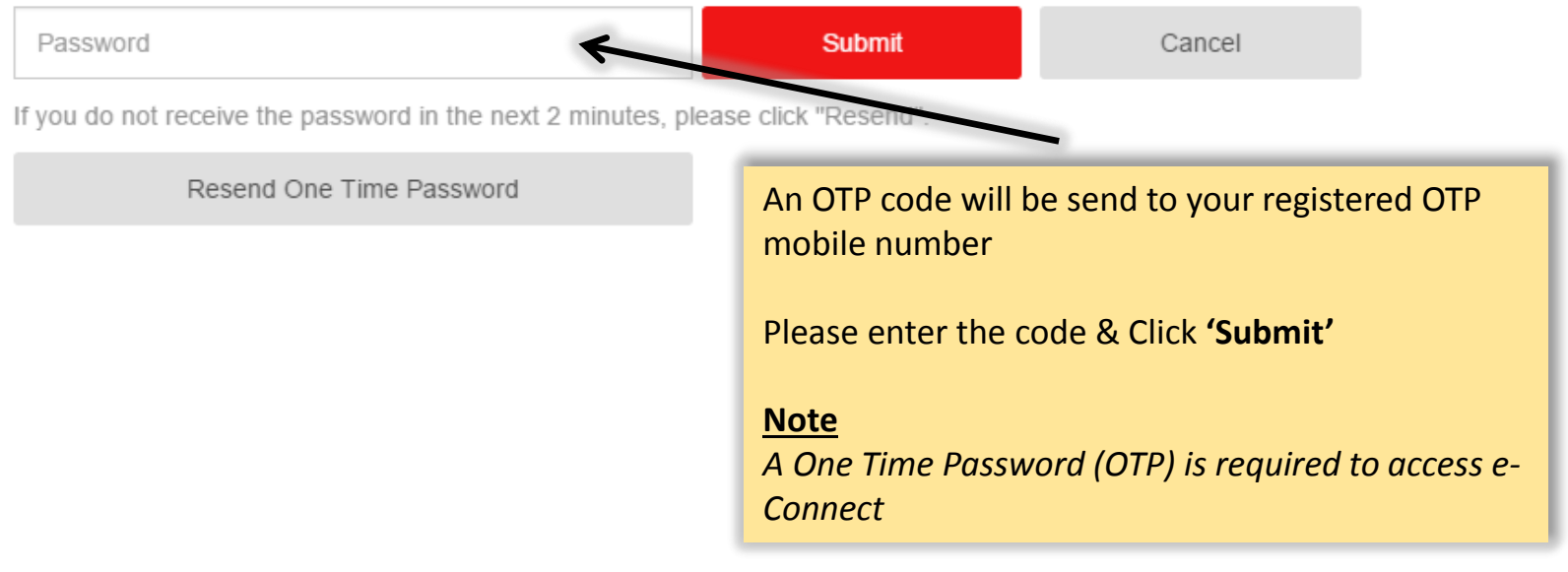

#### Dashboard

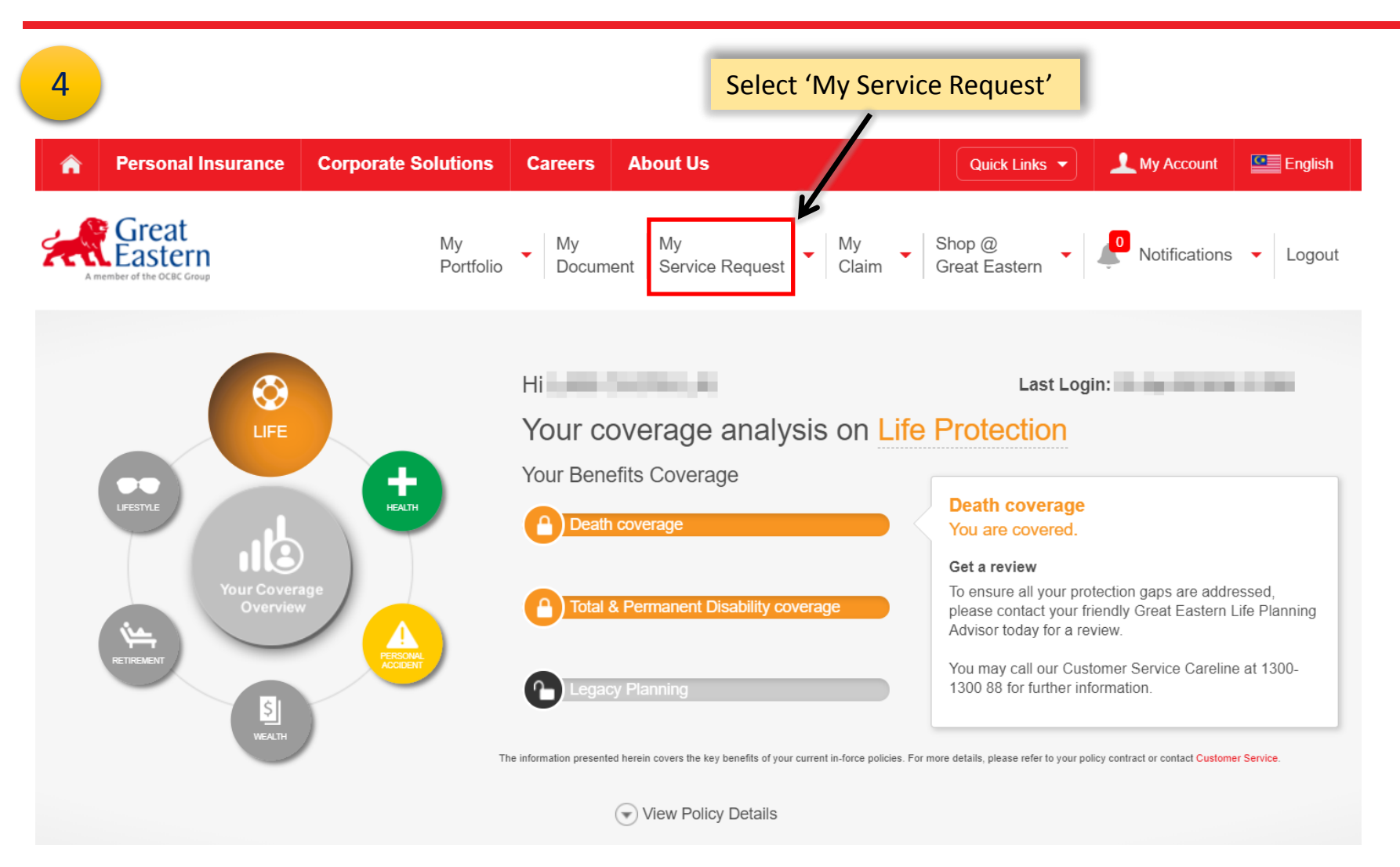

#### My Mailbox

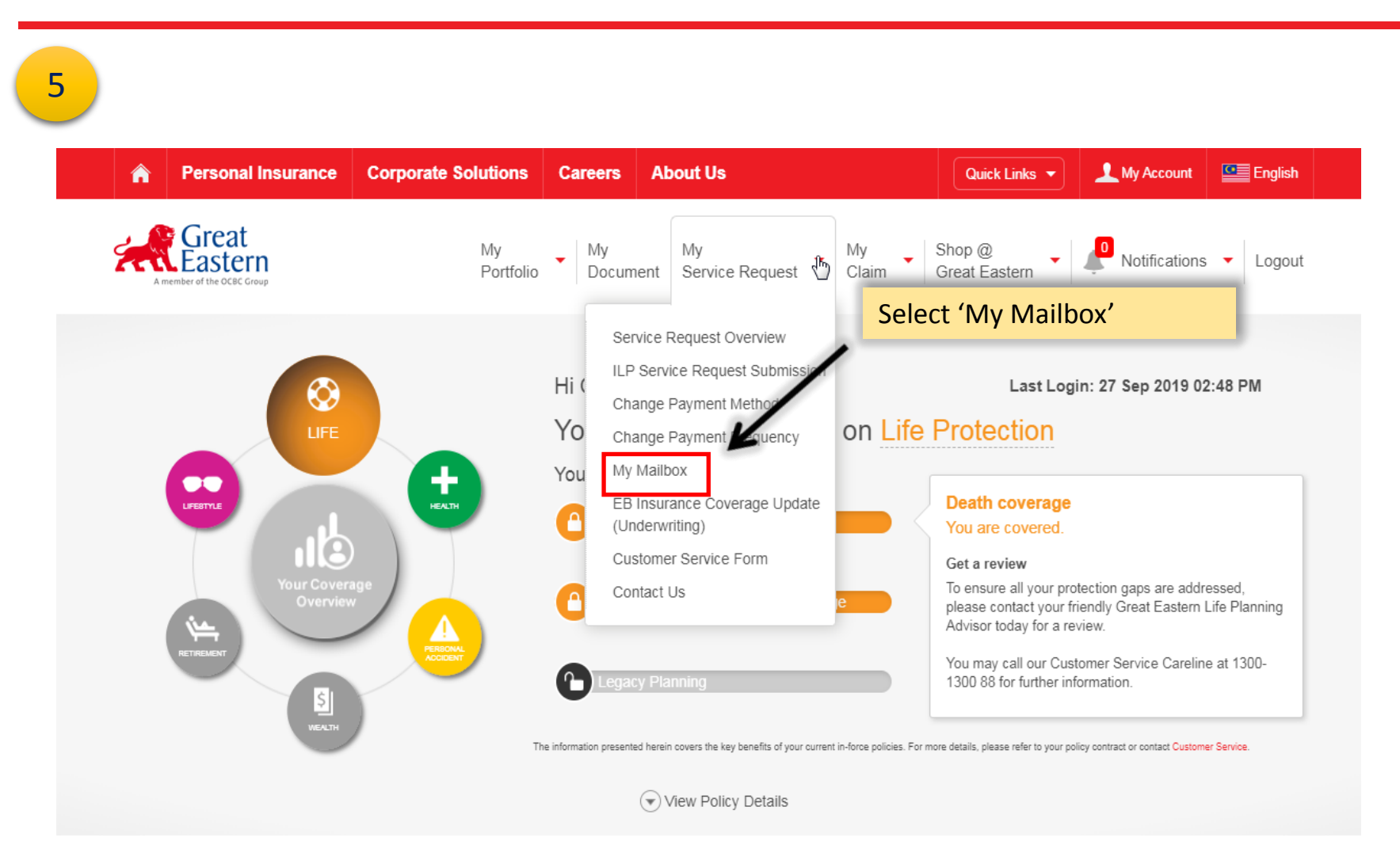

#### CREATE NEW QUERY

| 6                | Click on the "CREA | ATE NEW QUERY"                                    |  |
|------------------|--------------------|---------------------------------------------------|--|
|                  |                    | Internet Correspondence Module<br>(Version 2.0.0) |  |
| CREATE NEW QUERY | <u>REPORTS</u>     | LOG OFF                                           |  |
|                  |                    | Query No : Search                                 |  |
|                  |                    |                                                   |  |
|                  |                    |                                                   |  |
|                  |                    | Internet Correspondence Module                    |  |

#### Subject: "General Enquiries"

| 7                                                                                          |                                                                                                    |                                            |                  |                                                                                       |
|--------------------------------------------------------------------------------------------|----------------------------------------------------------------------------------------------------|--------------------------------------------|------------------|---------------------------------------------------------------------------------------|
| х <sup>2</sup>                                                                             |                                                                                                    | Internet Corres                            | spondence Module |                                                                                       |
|                                                                                            |                                                                                                    | (Ver                                       | sion 2.0.0)      | LISER ID +                                                                            |
| CREATE NEW QUERY                                                                           | <u>REPORTS</u>                                                                                                    | LOG OFF                                    |                  | USEN D I                                                                              |
| New Query<br>Query<br>Create D<br>Origin<br>Responsib<br>Note: Ref No can be policy<br>Sub | Select Subject: "Gener<br>then click "Continue"<br>No :<br>Date :<br>ator :<br>ility :<br>no, scheme no proposal no, contract n<br>ject : General Enquiries | ral Enquiries"<br>o, correspondence no, et | Query No :       | Search Contact No : Ref No : Status : opened Department : CUSTOMER SERVICE DEPARTMENT |
| Continue Reset Ca                                                                          | ancel                                                                                                    |                                            |                  |                                                                                       |

#### Attachment(s)

| 8                                                                        |                                        |                                                             |                                                               |
|--------------------------------------------------------------------------|----------------------------------------|-------------------------------------------------------------|---------------------------------------------------------------|
|                                                                          | Interne                                | Correspondence Module                                       |                                                               |
| CREATE NEW QUERY                                                         | REPORTS LOG                            | (Version 2.0.0)                                             | USER ID                                                       |
|                                                                          |                                        | <u></u>                                                     |                                                               |
| New Ouerv                                                                |                                        | Query No :                                                  | Search                                                        |
| Query No :                                                               |                                        |                                                             | Contact No :                                                  |
| Create Date :<br>Originator :                                            |                                        |                                                             | Ref No :<br>Status : opened                                   |
| Responsibility : CSD                                                     | WECARE, WECARE V                       |                                                             | Department : CUSTOMER SERVICE DEPARTMENT                      |
| Please choose a correct section<br>Note: Ref No can be policy no, scheme | no, proposal no, contract no, correspo | dence no, etc.                                              |                                                               |
| Subject : Gane                                                           | ral Enquiries                          |                                                             |                                                               |
| Description :                                                            | Click on the "Att<br>The file size upl | achment(s)" button. An atta<br>aded to the system will be l | achment dialog will be displayed.<br>limited to 2MB per file. |
|                                                                          |                                        |                                                             | Attachment(s)                                                 |
| Confirm Reset Back Cance                                                 | 1                                      |                                                             |                                                               |

#### To upload Attachment(s)

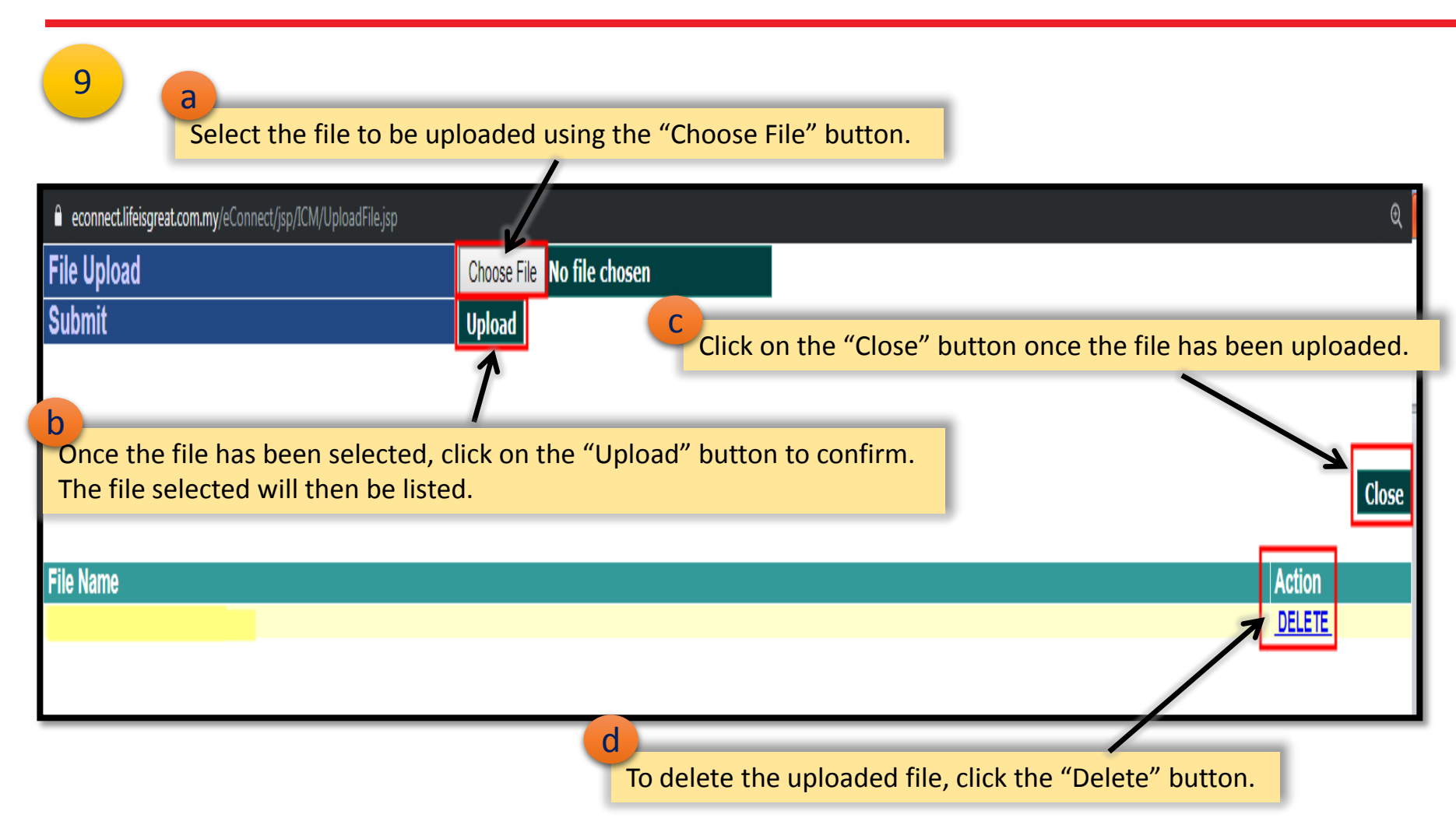

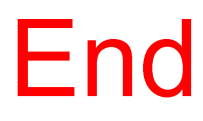